# Návod na nastavení routeru D-Link DIR-2150

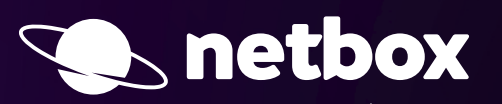

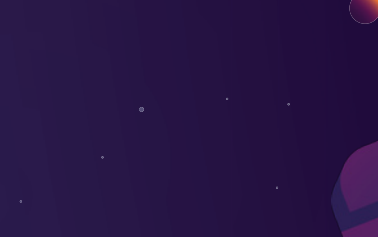

Nejprve je nutné zapojit tvé zařízení do elektrické sítě, poté do něj připoj přívodní internetový kabel. Jakmile bude první ikona na zařízení svítit bílou barvou (může trvat až 2 minuty), je zařízení připraveno k další části instalace. Samotné nastavení zařízení provedeš v mobilní aplikaci nebo přes webové rozhraní.

## NASTAVENÍ WI-FI ROUTERU PŘES MOBILNÍ ZAŘÍZENÍ

#### (Android nebo iOS)

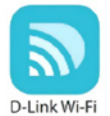

Nastavení Wi-Fi routeru provedeš v aplikaci na svém mobilním zařízení. Je potřeba si k tomu stáhnout aplikaci D-Link Wi-Fi z Google Play nebo z App Store.

- 1. Spusť aplikaci ve svém mobilním zařízení.
- 2. Po spuštění aplikace se ti automaticky načte český průvodce instalací a krok po kroku tě provede nastavením.
- 3. Naskenuj QR kód, který najdeš na spodní straně zařízení nebo na instalační kartičce.

4. Dále pokračuj podle pokynů, které se ti zobrazí přímo v aplikaci.

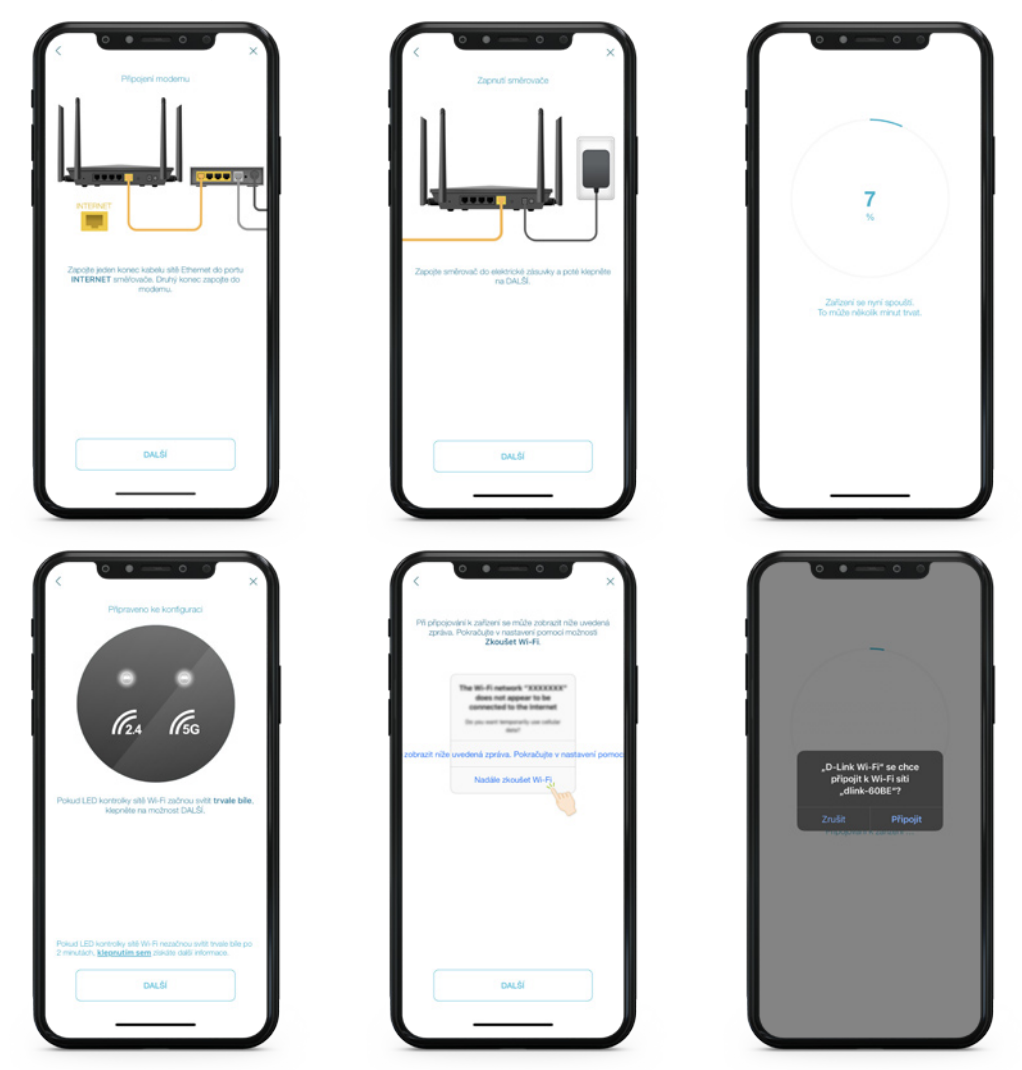

### NASTAVENÍ WI-FI ROUTERU PŘES WEBOVÝ PROHLÍŽEČ

#### (Firefox, Chrome, Safari, Internet Explorer atd.)

- 1. Po zapojení routeru se k zařízení připoj, a to pomocí kabelu nebo bezdrátově (potřebné údaje hledej na spodní straně zařízení nebo na přiložené instalační kartičce).
- 2. Následně si otevři svůj internetový prohlížeč a do pole pro zadávání webové stránky uveď http://dlinkrouter.local.
- 3. Po zadání adresy se ti zobrazí přihlašovací okno do něj napiš heslo od výrobce, které najdeš na spodní straně routeru. Ve většině případů je heslo nastavené na "**password**".

|  | Admin Password:         |                         |   |  |
|--|-------------------------|-------------------------|---|--|
|  | Log In                  |                         |   |  |
|  |                         |                         |   |  |
|  |                         |                         |   |  |
|  | COPYRIGHT © 2016 D-Link | Term of Use Privacy Pol | a |  |

4. Pro další pokračování vyjádři svůj souhlas s podmínkami použití a zásadami ochrany osobních údajů. Pro udělení souhlasu a pokračování klikni na tlačítko **Agree**.

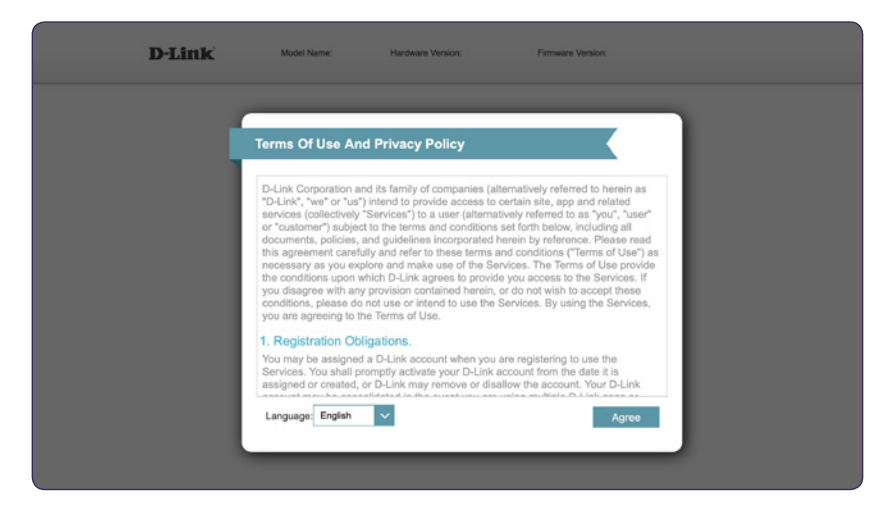

5. Následně pokračuj automatickým průvodcem instalací a stiskni tlačítko Next.

| D-Link | Model Name: DIR-2150                      | Hardware Version: A1            | Firmware Version: 1.01    |  |
|--------|-------------------------------------------|---------------------------------|---------------------------|--|
|        | _                                         |                                 |                           |  |
|        | Welcome                                   |                                 |                           |  |
|        |                                           | —₩»                             | ((                        |  |
|        | Internet                                  | DIR-2150                        | Wi-Fi Client              |  |
|        | This wizard will guide you thr<br>device. | rough a step-by-step process to | configure your new D-Link |  |
|        | Step 1: Install your device               |                                 |                           |  |
|        | Step 2: Configure your Net                | twork and Wi-Fi settings        |                           |  |
|        | Step 3: Set your router pas               | ssword                          |                           |  |
|        | Language: English 🗸                       |                                 | Next                      |  |
|        |                                           |                                 |                           |  |
|        |                                           |                                 |                           |  |
|        |                                           |                                 |                           |  |
|        |                                           |                                 |                           |  |

- 6. Zařízení provede automatickou kontrolu připojení k internetu. Po úspěšném dokončení kontroly pokračuj dále pomocí tlačítka **Next**. Pokud kontrola neproběhne úspěšně, zkontroluj propojení routeru a zdrojového modemu/switche. Zdrojový UTP kabel internetu by měl být v routeru pevně připojen do zdířky označené nápisem INTERNET.
- 7. Nyní vyber typ připojení k internetu DHCP Connection (Dynamic IP Address) a pokračuj dále kliknutím na tlačítko Next.

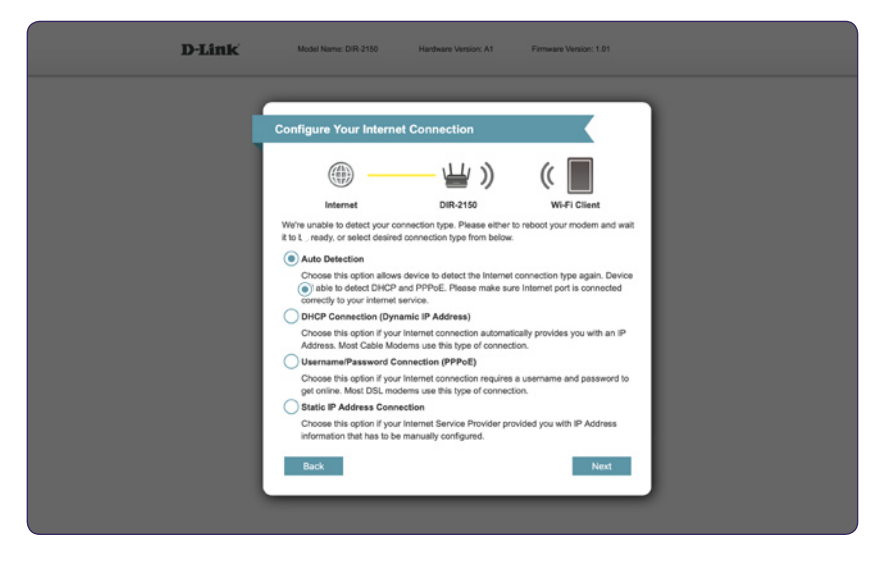

8. Po úspěšné kontrole připojení se zobrazí průvodce nastavení Wi-Fi sítě. Výchozí hodnoty opět najdeš na spodní straně zařízení, nebo na instalační kartičce. Toto zařízení využívá technologii **SMART Connect**, kterou lze později v nastavení vypnout. Zařízení má jeden název Wi-Fi sítě pro obě pásma, tj. **2,4 GHz i 5 GHz**.

|                                                            | Hardware Version: A1                                                                                          | Firmware Version: 1.01                |                                                                                                    |
|------------------------------------------------------------|----------------------------------------------------------------------------------------------------|---------------------------------------|----------------------------------------------------------------------------------------------------|
| fi-Fi Settings                                             |                                                                                                    |                                       |                                                                                                    |
|                                                            | — 👑 )                                                                                                    | (                                     |                                                                                                    |
| Internet<br>To setup a Wi-Fi network you will<br>bassword. | DIR-2150<br>need to give your Wi-Fi net                                                                       | WI-FI Client<br>work a name(SSID) and |                                                                                                    |
| Wi-Fi Network Name: dlink-38<br>Wi-Fi Password:            | BD                                                                                                    |                                       |                                                                                                    |
| Back                                                       |                                                                                                    | Next                                  |                                                                                                    |
|                                                            |                                                                                                    |                                       |                                                                                                    |
|                                                            |                                                                                                    |                                       |                                                                                                    |
|                                                            |                                                                                                    |                                       |                                                                                                    |
|                                                            | I-FI Settings Internet Or total a Wi-FI network you will asseed. WI-FI Network Name: dirak-30 WI-FI Passeord: | I-FI Settings                         | Internet       Image: Constraint of the state of the state of the sta |

9. Vytvoř si heslo pro přístup do nastavení zařízení. Zadané heslo musí mít 8 až 15 znaků a je nutná kombinace číslic a písmen. Následně pokračuj tlačítkem **Next**.

| D-Link | Model Name: DIR-2150                                                                        | Hardware Version: A1                                                          | Firmware Version: 1.01                                                         |         |
|--------|---------------------------------------------------------------------------------------------|-------------------------------------------------------------------------------|--------------------------------------------------------------------------------|---------|
|        | Device Admin Passwo                                                                         | rd                                                                            |                                                                                |         |
|        |                                                                                             | — 날 )                                                                         | ((                                                                             |         |
|        | Internet<br>By default, your new D-Link d<br>access to the Web-based con<br>password below. | DIR-2150<br>evice does not have a passwo<br>figuration utility. To secure you | WI-FI Client<br>ord configured for administral<br>ur new device, please create | or<br>a |
|        | Device Admin Password:                                                                      |                                                                               |                                                                                |         |
|        | Back                                                                                        |                                                                               | Next                                                                           |         |
|        |                                                                                             |                                                                               |                                                                                |         |

10. V nabídce zvol časové pásmo Europe/Prague nebo jiné pásmo, ve kterém se nacházíš. Pokračuj tlačítkem Next.

| D-Link | Model Name: DIR-2150                                                           | Hardware Version: A1                                | Firmware Version: 1.01                      |   |
|--------|--------------------------------------------------------------------------------|-----------------------------------------------------|---------------------------------------------|---|
|        | ïme Zone                                                                       | -                                                   |                                             | 1 |
|        |                                                                                | — 👑 »                                               | (                                           |   |
|        | Internet<br>Some essential features require<br>your time zone from the drop-do | DIR-2150<br>you to set a time zone to w<br>wm menu. | Wi-Fi Client<br>ork properly. Please select |   |
|        | Time Zone: Europe/Pra                                                          | guð                                                 |                                             |   |
|        | Back                                                                           |                                                     | Next                                        |   |
|        |                                                                                |                                                     |                                             |   |

 Vyber, zda chceš, aby tvé zařízení bylo automaticky aktualizováno, nebo jestli jej budeš spravovat ručně. Po volbě opět pokračuj tlačítkem Next.

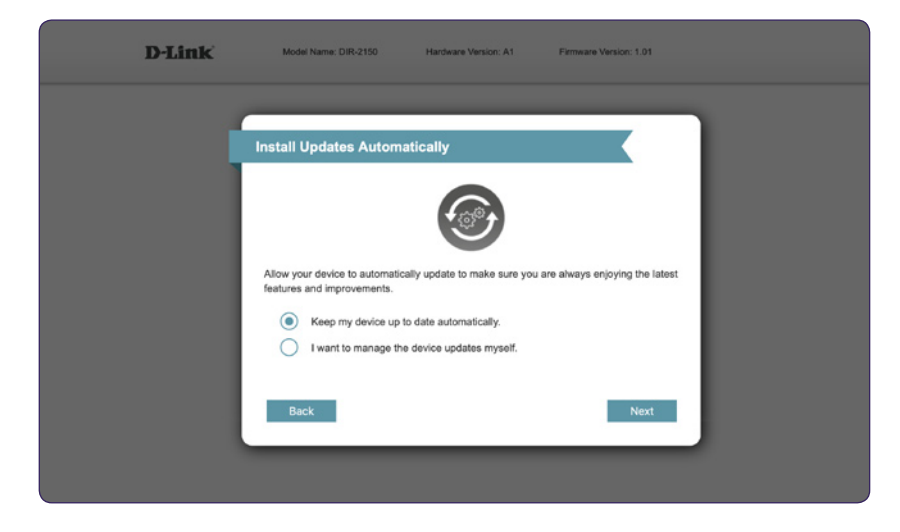

 Zkontroluj uvedené údaje v nastavení a potvrď údaje stisknutím tlačítka Next. Následně dojde k automatickému restartu zařízení.

| D-Link | Model Name: DIR-2150 Hardware Ve                                                      | rsion: A1 Firmware Version: 1.01        |
|--------|---------------------------------------------------------------------------------------|-----------------------------------------|
|        |                                                                                       |                                         |
|        |                                                                                       |                                         |
|        | Summary                                                                               |                                         |
|        | ())<br>())                                                                            | y)) (( 🔲                                |
|        | Internet DIR-2                                                                        | 150 Wi-Fi Client                        |
|        | Below is a summary of your Wi-Fi security and<br>down your settings and click "Next". | I device password settings. Please note |
|        | Connection Type:                                                                      | Dynamic IP (DHCP)                       |
|        | Wi-Fi Network Name:                                                                   | dlink-38BD                              |
|        | Wi-Fi Password:                                                                       | vvepc67846                              |
|        | Device Admin Password:                                                                | password123                             |
|        |                                                                                       |                                         |
|        | Back                                                                                  | Next                                    |
|        |                                                                                       |                                         |
|        |                                                                                       |                                         |

13. Tvé nové nastavení bylo uloženo a zařízení je nyní nakonfigurováno. Po časovém odpočtu, který znázorňuje průběh ukládání, se ti opětovně načte přihlašovací okno do nastavení. V této fázi můžeš stránku opustit.

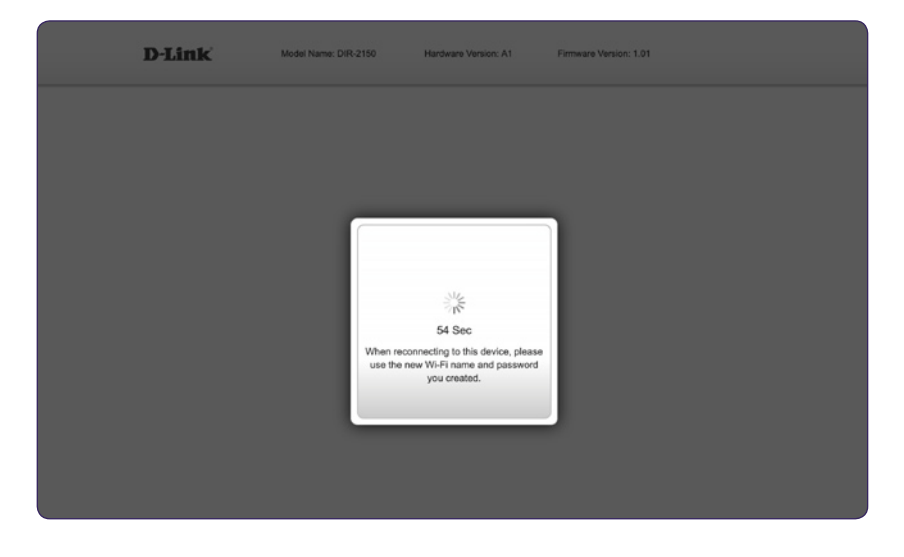

14. V případě potřeby jakéhokoliv nového nastavení je postup totožný, jen s tebou zvoleným heslem

Kdyby se ti nastavení routeru pomocí tohoto návodu nedařilo, neváhej se na nás obrátit na zákaznické lince 488 999 488. Rádi zodpovíme jakékoliv dotazy a pomůžeme ti vyřešit potíže.